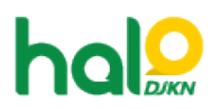

Knowledgebase > PIC TIK > Cara melakukan Pairing perangkat video conference DJKN dengan Zoom

## Cara melakukan Pairing perangkat video conference DJKN dengan Zoom

Agent 108 DJKN - 2021-11-08 - PIC TIK

*Pairing* perangkat *video conference* DJKN dengan Zoom hanya dapat dilakukan oleh *Host*, adapun cara melakukan pairing perangkat adalah sebagai berikut:

1. Pastikan alat *video conference* sudah terhubung kedalam *server* H.323 dan terdapat pairing code seperti gambar dibawah ini:

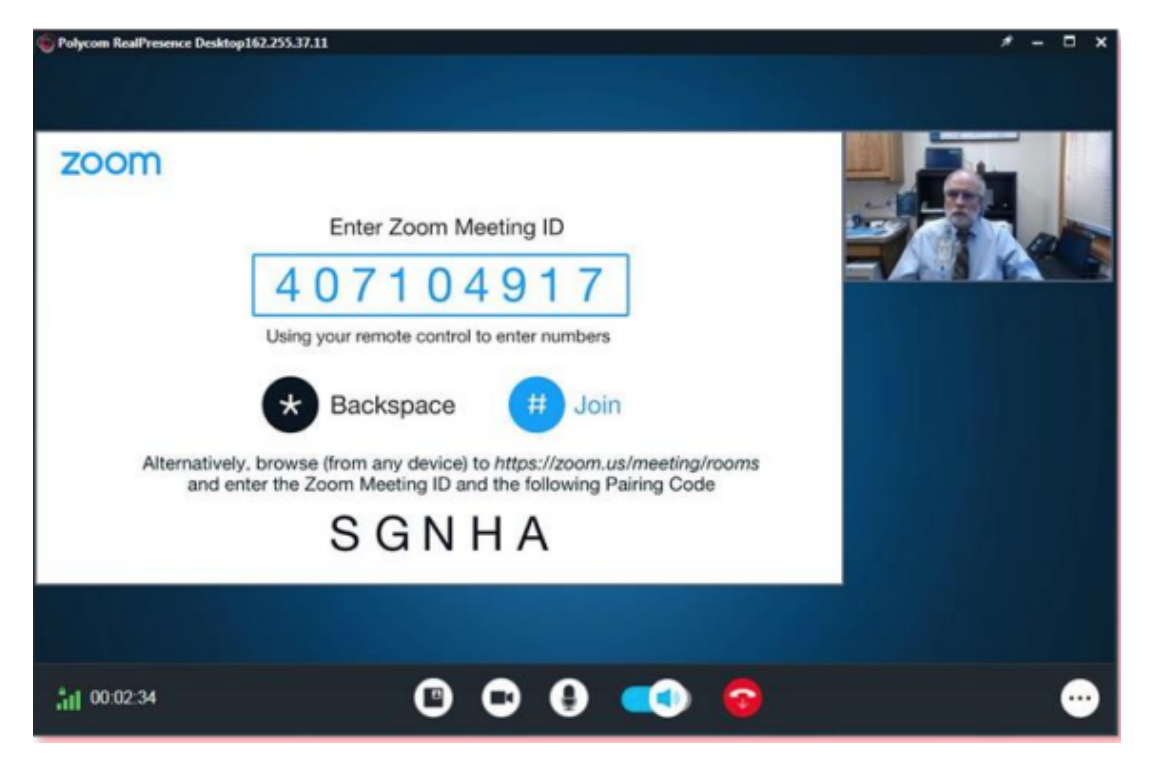

2. Host masuk kedalam meeting kemudian klik tanda [^] pada menu participant seperti gambar dibawah ini.

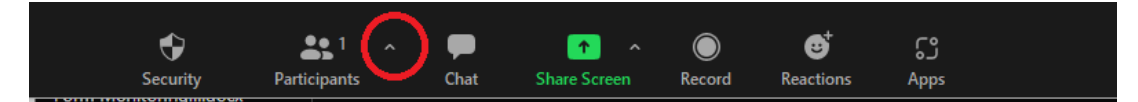

3. Pilih *Room System*, dan masukkan *pairing code* yang ada di perangkat Polycom seperti gambar dibawah ini.

|      | Contacts                             | Room System |          | Email  |    |
|------|--------------------------------------|-------------|----------|--------|----|
|      |                                      | Dial In     | Call Out |        |    |
| 1.   | From your H.323/SIP Room System      |             |          |        |    |
|      | Dial 115.114.131.7 (India Mumbai)    |             |          |        |    |
|      | 115.114.115.7 (India Hyderabad)      |             |          |        |    |
|      | 103.122.166.55 (Australia Sydney)    |             |          |        |    |
|      | 103.122.167.55 (Australia Melbourne) |             |          |        |    |
|      | 209.9.211.110 (Hong Kong SAR)        |             |          |        |    |
|      | 149.137.40.110 (Singapore)           |             |          |        |    |
|      | 207.226.132.110 (Japan Tokyo)        |             |          |        |    |
|      | 149.137.24.110 (Japan Osaka)         |             |          |        | ų. |
| 2.   | Enter Meeting ID                     | 975 9671 05 | 57       |        |    |
| 3.   | Passcode                             | 006         |          |        |    |
| Or E | nter the pairing code                | below       |          |        |    |
|      |                                      |             |          | Invite |    |
|      |                                      |             |          |        |    |

4. Klik Invite